#### Cadastre géologique

# Aide pour l'utilisation du cadastre géologique de l'Etat de Vaud (Version 3, avril 2014)

# http://www.geocad1.vd.ch

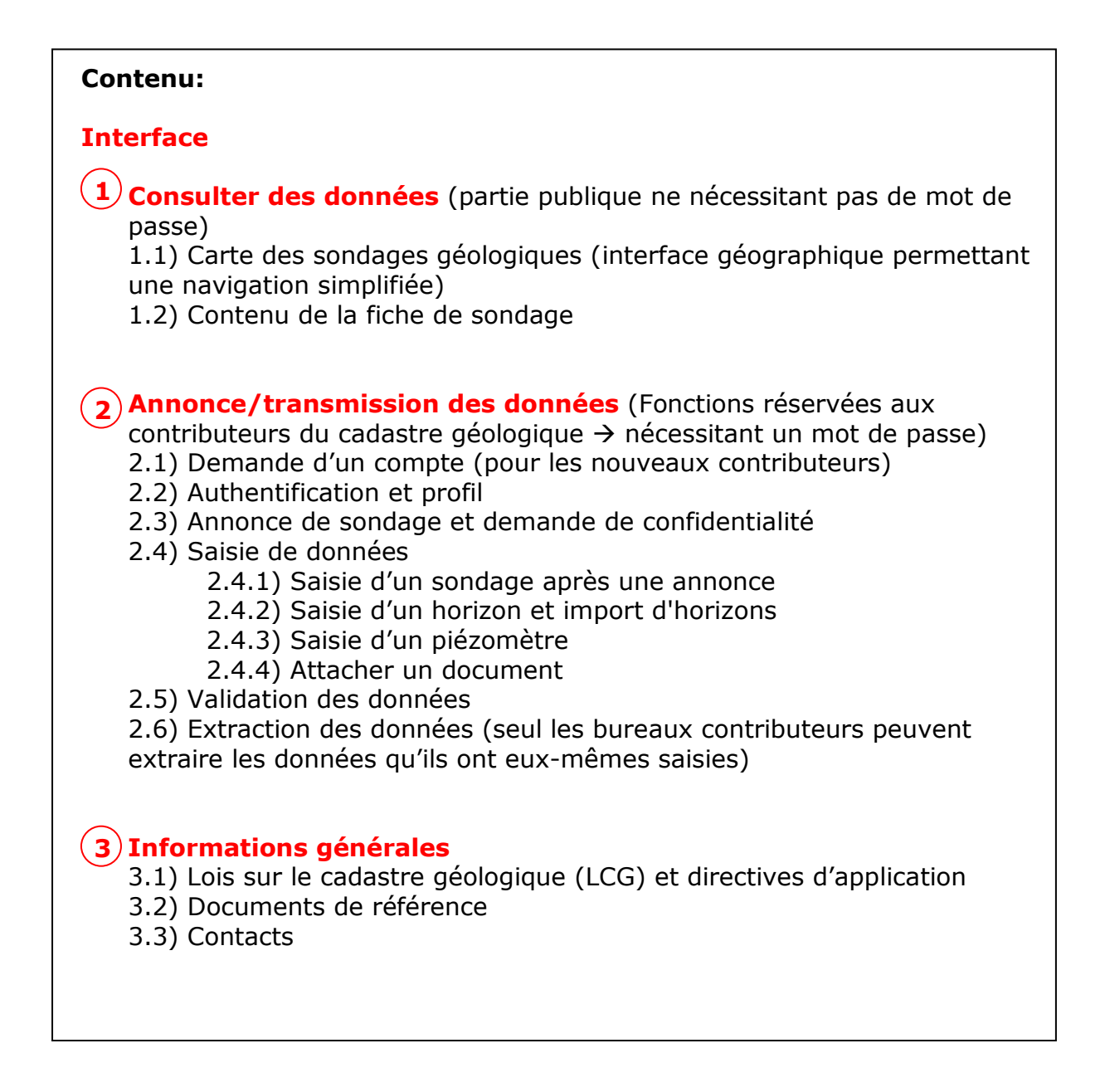

### Interface

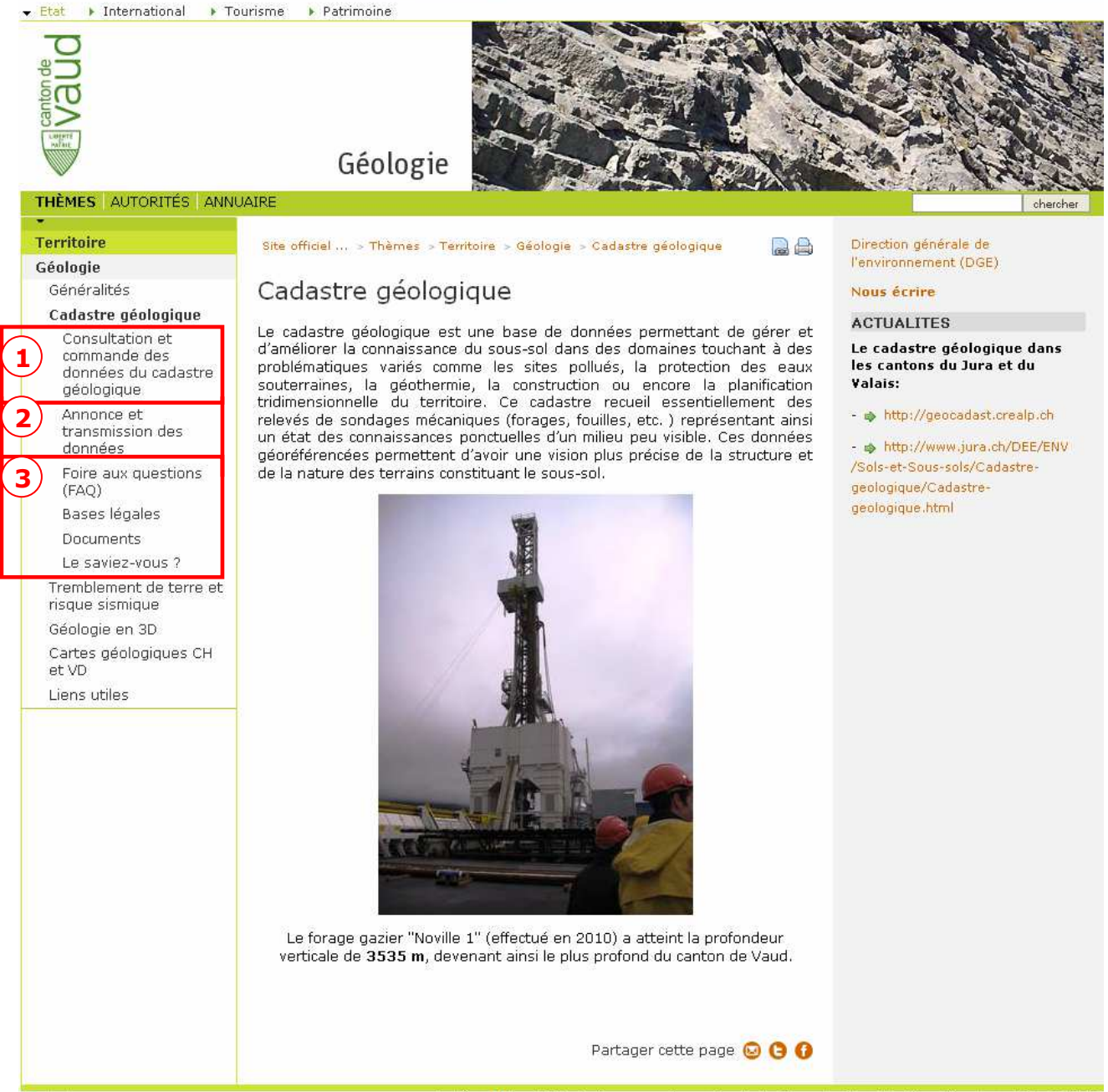

Ch.ch

Mobile 📮 Flux RSS et réseaux sociaux Contact Plan du site Mentions légales Guide TYPO3

Consulter des données (partie publique ne nécessitant pas de mot de passe)
 Annonce/transmission des données (Fonctions réservées aux contributeurs du cadastre géologique → nécessitant un mot de passe)
 Informations générales

## **1** Consulter des données

Il existe deux possibilités de rechercher et consulter des données du cadastre géologique. Ces deux possibilités sont présentées ci-dessous.

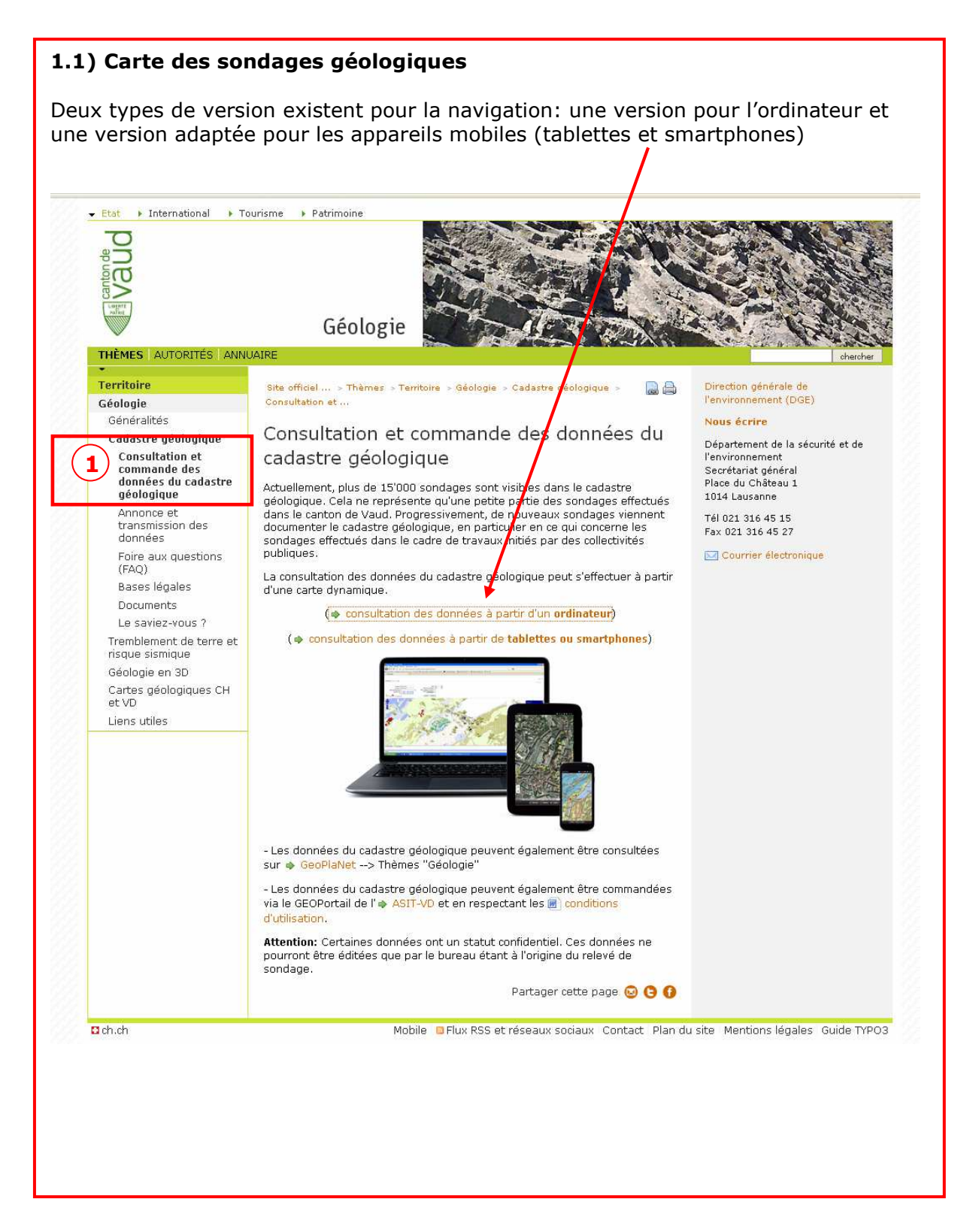

#### 1.1) Carte des sondages géologiques (suite)

L'interface permet de naviguer sur un lieu géographique selon différentes échelles ("zoom") ou en changeant de fond de plan (Relief, Image satellite, orthophotos du canton de Vaud, etc,). Une fois la zone choisie, un simple clic sur le sondage souhaité permet de visualiser ( $\rightarrow$  Détail) la fiche synthétique du sondage.

- L'interface permet de sélectionner une zone géographique selon ses coordonnées ou selon d'autres critères (profondeur de sondage, date de réalisation, etc.).

- Les données peuvent aussi êtres consultées sur le guichet cartographique cantonal (<u>www.geoplanet.vd.ch</u>)  $\rightarrow$  thèmes GEOLOGIE.

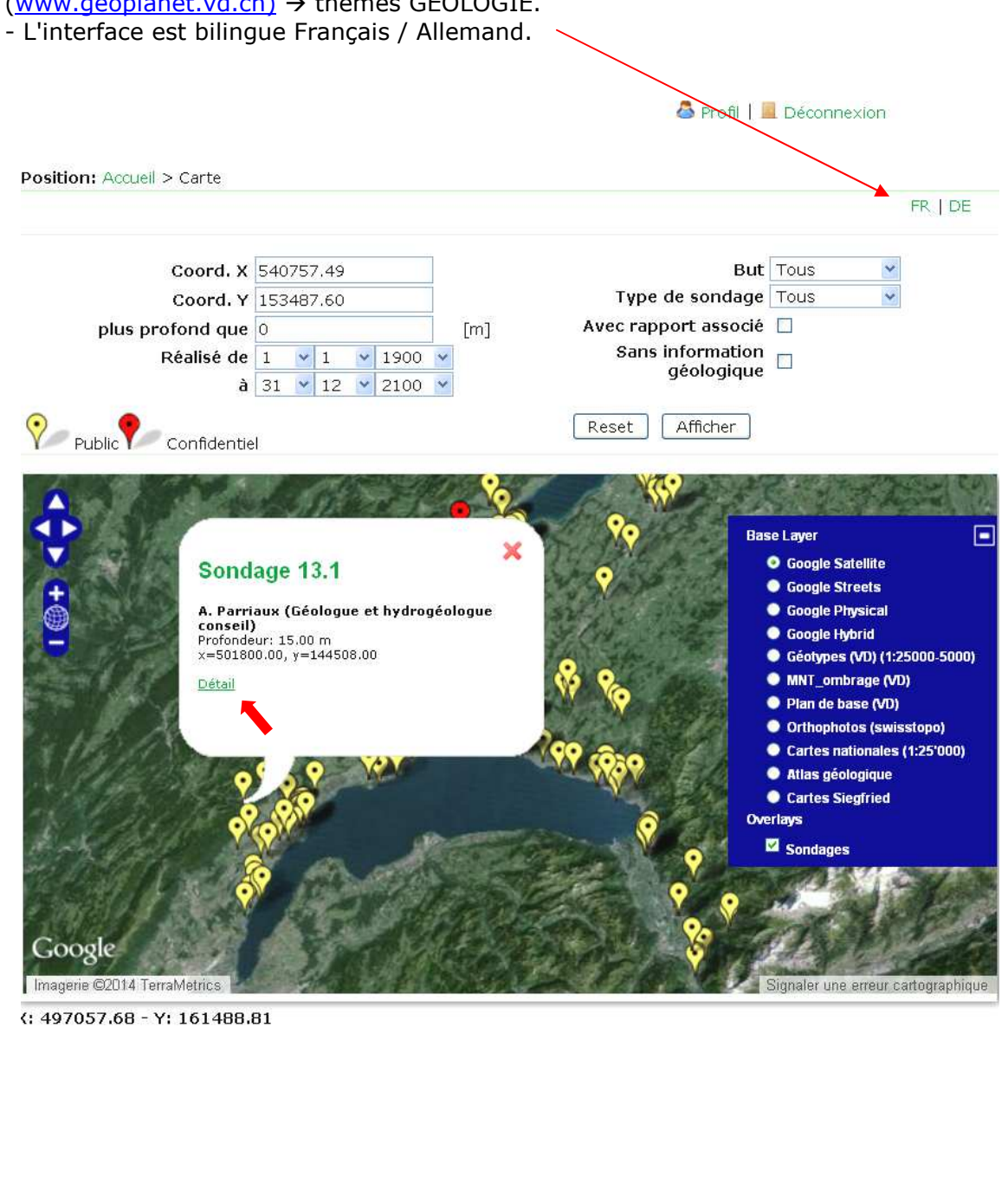

#### **1.2)** Contenu de la fiche de sondage

La fiche de sondage permet d'obtenir diverses informations regroupées selon 5 catégories.

A) Information de base (Zone): auteur, titre et but de l'étude

B) Information générale (Sondage): coordonnées géographiques, date, profondeur totale, etc.

- C) Lithologie (Horizons): profondeur et nature des terrains
- **D**) Piézomètrie (piézomètre)
- E) Document source (original ou autre) (PDF)

# Cadastre géologique

#### Fiche de sondage

| A      | .)                                   |                      |                                      | Zone de                                 | sondage            | 1                                                                 |              |
|--------|--------------------------------------|----------------------|--------------------------------------|-----------------------------------------|--------------------|-------------------------------------------------------------------|--------------|
| i<br>t | Réféi<br>nte <del>r</del> i<br>burea | rence<br>ne du<br>au | N° de<br>Référence AGS<br>/ Infogeol | Auteur                                  | Type de<br>sondage | Déscriptif                                                        | But          |
|        |                                      |                      |                                      | A. Bersier<br>(Géologue) (pas<br>actif) | Forage             | Autoroute Lausanne-<br>St.Maurice N.9. Tronçon<br>Lausanne-Vevey. | Géotechnique |

| B)     |                                     | Sondage      | 5                             |            |
|--------|-------------------------------------|--------------|-------------------------------|------------|
| Nume   | éro de sondage                      | 6718         | Réf. interne                  |            |
| Coord  | donnée x [m]                        | 553523.00    | Date de réalisation           | 16.12.1963 |
| Coord  | donnée y (m)                        | 147202.00    | Profondeur [m]                | 11.35      |
| Altitu | ıde x [m]                           | 506.50       | Diamètre [mm]                 | 85         |
| Mode   | : de forage                         | Carotté      | Angle du forage [°]           | 90.0       |
| Code   | du géotype de surface               |              | Azimut du forage [°]          | 0.0        |
| Code   | SIA 261                             |              | Hauteur de la nappe [m]       |            |
| Date   | du relevé de la hauteur de la nappe |              | Profondeur toit du rocher [m] | 3.65       |
| Essai  | s in situ / Labo                    | Non          |                               |            |
| Comp   | dément scientifique                 | Sondage C. 3 | :14                           |            |

| <b>C)</b>    |        | Horizons du se                                                | ondage                      |              |                             |
|--------------|--------|---------------------------------------------------------------|-----------------------------|--------------|-----------------------------|
| Profe<br>[m] | ondeur | Lithologie/Granulométrie                                      | Géotype                     | Code<br>USCS | Géologie /<br>stratigraphie |
| 0.50         |        | Terre limoneuse et graveleuse.                                | Remblais<br>artificiels     |              | Terre végétale              |
| 3.65         |        | Moraine                                                       | Moraines, de<br>fond        |              | Moraine                     |
| 11.3         | 5      | Grès molassiques, à passées marneuses<br>et conglomératiques. | Roches<br>détritiques, grès |              | Molasse                     |

#### D)

E)

<u>/!</u>\

#### Piézomètre du sondage

#### Pas de piézomètre

#### Documents associés

#### 🔎 C314.pdf

#### Remarques:

- Certaines fiches de sondage sont pour l'instant incomplètes !
- Certains sondages sont confidentiels et nécessitent un mot de passe. Ils ne pourront pas être visualisés !

### (2) Annonce/transmission des données

Les fonctions décrites dans ce paragraphe, nécessitent un mot de passe (authentification). Elles permettent aux bureaux (contributeurs) qui réalisent des sondages géologiques, sur le territoire du canton de Vaud, de saisir directement les informations que l'on retrouve dans la fiche de sondage.

Par défaut, les contributeurs ont un "profil utilisateur" qui ne leur permet pas de renseigner d'anciens sondages. Ce profil utilisateur permet uniquement d'effectuer des annonces et de renseigner des sondages qui sont consécutifs à des annonces préalablement effectuées. Néanmoins, ponctuellement le profil des utilisateurs peut être modifié (sur demande) pour permettre la possibilité de modifier ou renseigner d'anciens sondages effectués antérieurement.

#### 2.1) Demande d'un compte

La demande d'un compte n'est nécessaire que pour les utilisateurs qui contribuent à renseigner le cadastre géologique et qui par conséquent doivent annoncer des sondages, saisir des données ou encore extraire des données de sondages.

| Vaud<br>Vaud                                                                                                    | Géologie                                                                                                    |                                                                                                    |
|----------------------------------------------------------------------------------------------------|----------------------------------------------------------------------------------------------------|----------------------------------------------------------------------------------------------------|
| THÈMES AUTORITÉS ANNU                                                                                             | JAIRE                                                                                                    | chercher                                                                                                    |
| •<br>Territoire<br>Géologie<br>Généralités                                                                        | Site officiel > Thèmes > Tenitoire > Géologie > Cadastre géologique > 🛛 🎴<br>Annonce et > Demande d'un                                                                                                    | Office de l'information sur le territoire                                                                                                    |
| Cadastre géologique                                                                                               | Demande d'un compte                                                                                                    | ACCÈS À L'APPLICATION DU                                                                                                    |
| Consultation et<br>commande des<br>données du cadastre<br>géologique<br>Annonce et<br>transmission des<br>données | La demande d'un compte n'est nécessaire que pour les utilisateurs qui<br>contribuent à renseigner le cadastre géologique et qui par conséquent<br>doivent annoncer des sondages, saisir des données ou encore extraire de<br>données de sondages.<br>La consultation des données ou l'affichage des sondages sur une carte ne<br>nécessite pas la demande d'un compte. | CADASTRE GÉOLOGIQUE<br>L'accès à l'application est sécurisé.<br>Seuls les bureaux habilités peuvent<br>annoncer des sondages et saisir ou<br>extraire des données.<br>Annonce de sondage |
| Demande d'un<br>compte                                                                                            | 📕 Login                                                                                                    | Saisie de données                                                                                                    |
| Foire aux questions<br>(FAO)                                                                                      |                                                                                                    | Extraction des données                                                                                                    |
| Bases légales                                                                                                    | Position: Accueil > Carte ><br>Demande d'un compte                                                                                                    |                                                                                                    |
| Documents                                                                                                    | FR   DE                                                                                                    |                                                                                                    |
| Le saviez-vous ?<br>Tremblement de terre et<br>risque sismique                                                    | Demande d'un compte                                                                                                    |                                                                                                    |
| Géologie en 3D                                                                                                    | Nom d'utilisateur*                                                                                                    |                                                                                                    |
| Cartes géologiques CH<br>et VD                                                                                    | Canton*                                                                                                    |                                                                                                    |
| Liens utiles                                                                                                    | Nom*                                                                                                    |                                                                                                    |
|                                                                                                    | Prénom*                                                                                                    |                                                                                                    |
|                                                                                                    | Raison sociale*                                                                                                    |                                                                                                    |
|                                                                                                    | Site internet                                                                                                    |                                                                                                    |
|                                                                                                    | Adresse*                                                                                                    |                                                                                                    |
|                                                                                                    | NPA*                                                                                                    |                                                                                                    |
|                                                                                                    | Localité*                                                                                                    |                                                                                                    |
|                                                                                                    | E-mail*                                                                                                    |                                                                                                    |
|                                                                                                    | Tálánhana ¥                                                                                                    |                                                                                                    |

#### 2.2) Authentification et profil

Une fois la demande de compte validée, l'utilisateur peut s'authentifier au moyen d'un mot de passe. Après cette authentification, l'utilisateur a accès à l'annonce de sondage, à la saisie de données ou à l'extraction de données. Il peut également compléter ou modifier son profil. Un logo peut par exemple être attaché dans le profil. Cela permettra d'éditer une fiche de sondage avec le propre logo de l'utilisateur (voir point 1.2).

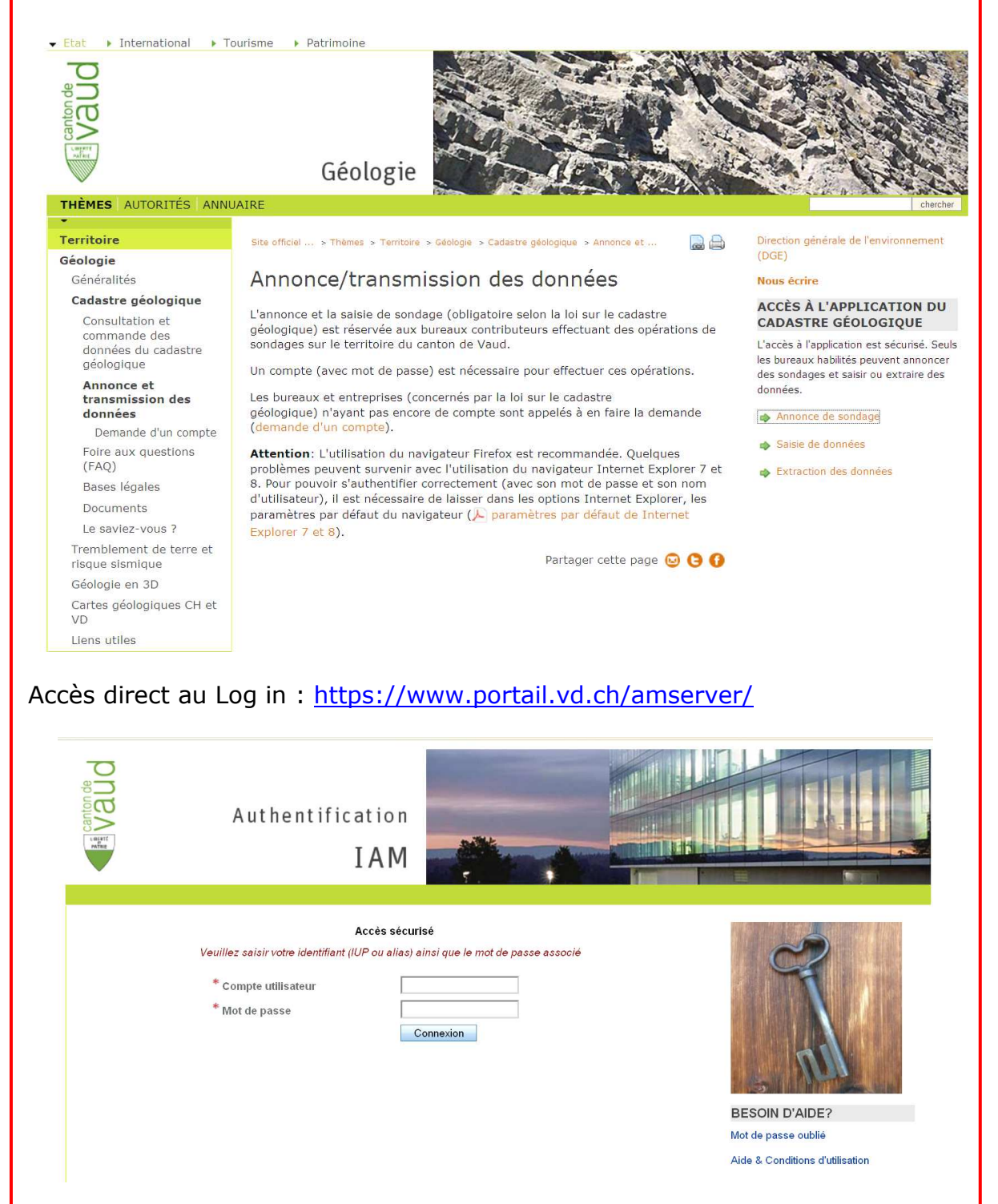

#### 2.3) Annonce de sondage

L'annonce de sondage s'effectue après une authentification (mot de passe). La totalité des champs de saisie doivent être renseignés. Le nom du maître d'ouvrage n'est pas visible par le public. Une fois l'annonce effectuée, celle-ci ne peut plus être modifiée.

#### Quelques « règles » doivent être respectées

• La référence interne doit être unique (ou vide).

• La date prévue du début des travaux ne peut pas être dans le passé et ne doit pas dépasser un certain délai dans le futur.

• Les coordonnées (X min, Y min, X max et Y max) doivent se trouver dans les limites géographiques du Canton de Vaud.

• La zone définie par les coordonnées ne peut pas dépasser une certaine taille.

(pour relever les coordonnées d'une zone il est possible de la faire en sélectionnant directement la zone sur une carte). Tous les sondages annoncés doivent se trouver dans les limites de la zone annoncée.

• Lorsqu'une annonce a été effectuée, elle ne peut plus être modifiée !

#### Demande de confidentialité

La confidentialité (champ STATUT) de données de sondages (annonce y compris) peut être demandées. Elle s'effectue au moment de l'annonce de sondage. Le statut 'confidentiel' n'est, en général, autorisé que pour les buts "Hydrocarbure", "Géomatériaux" et "Eaux minérales". Dans ce cas, les données ne seront pas accessibles aux autres utilisateurs. Néanmoins, dans des cas exceptionnels, la confidentialité peut également être demandée pour des sondages ayant d'autres buts que ceux mentionnés ci-dessus. Cette demande doit être motivée selon la procédure mentionnée dans les directives d'application de la loi sur le cadastre géologique.

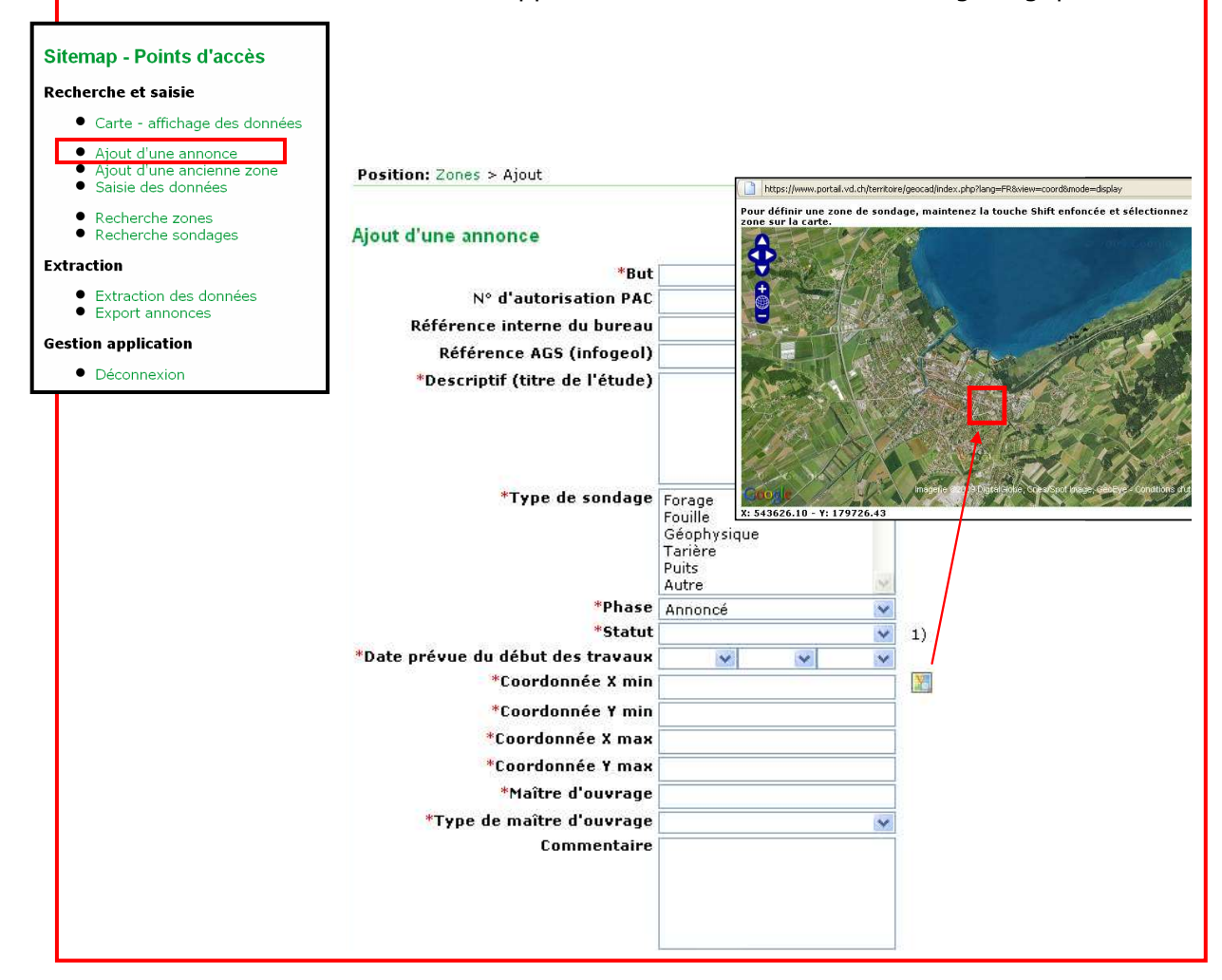

#### 2.4) Saisie de données

La saisie de données s'effectue après une authentification. L'utilisateur aura à ce stade, une liste complète des données (ZONES) et des annonces qu'il a déjà saisi. Il peut ainsi effectuer quelques tris dans ces données, en fonction par exemple de la « Phase » (Annoncé, Réalisé, etc.) ou de « l'Accès » (Public, Confidentiel, etc.). Ensuite, un cliquant sur la zone voulue (sélectionner la ligne correspondante), il aura accès à l'ensemble des sondages de cette zone.

| ١u | iteui  | r     |          | Phase              | 4              | lccÃ"s                | Туре        |                                    |                   |
|----|--------|-------|----------|--------------------|----------------|-----------------------|-------------|------------------------------------|-------------------|
| С  | SD I   | ngén  | ieurs SA | A 🛐 Toutes         | ✓              | Public 🛛 🔽            | Toutes      |                                    | ×                 |
| D  | Zon    | e     |          | Annoncé<br>Réalisé | bureau         |                       |             |                                    |                   |
| _  |        |       |          | Retard             |                |                       |             |                                    |                   |
| 1  | Filtre | r 200 |          | Toutes             |                |                       |             | Sitemap - Pe                       | oints d'accès     |
| Ì  | nare   | 1 201 |          | Antaler            |                |                       |             | Recherche et                       | saisie            |
|    |        |       |          |                    |                |                       |             | • Carte -                          | affichade des don |
| e  | s      |       |          |                    |                |                       |             | Aiout d'                           | une annonce       |
| Q, | ctio   | ns    | ID 🔺     | Auteur 🔺           | Réf. interne 🔺 | Descriptif 🔺          |             | Ajout d'     Ajout d'     Saisie d | une ancienne zon  |
|    |        | X     | 7134     | CSD Ingénieurs SA  |                | N5: Etude géologiqu   | e, géotecl  | Bachero                            | the zones         |
|    |        | X     | 7052     | CSD Ingénieurs SA  |                | N1: Etude géotechni   | que + anr   | Recherce                           | he sondages       |
|    |        | X     | 7054     | CSD Ingénieurs SA  |                | N1: Etude géotechni   | que - Can   | Extraction                         |                   |
|    |        | ×     | 7132     | CSD Ingénieurs SA  |                | N5: Etude hydrogéol   | ogique de   | Extraction                         | on des données    |
|    |        | ×     | 3528     | CSD Ingénieurs SA  |                | ETUDE GÉOTECHNIQ      |             | • Export a                         | ntion             |
|    |        | ×     | 3529     | CSD Ingénieurs SA  |                | ETUDE GÉOTECHNIQ      | UE ZONE     |                                    | ation             |
|    |        | ×     | 3692     | CSD Ingénieurs SA  |                | Etude géotechnique    | Noville     | - Deconn                           | ococca            |
|    |        | ×     | 7503     | CSD Ingénieurs SA  |                | Forages géotechniqu   | es CFF 4è   | me                                 | Géotech           |
|    |        | ×     | 7396     | CSD Ingénieurs SA  |                | Agiez Recherche site  | e de carriè |                                    | Géomat            |
|    |        | ×     | 3527     | CSD Ingénieurs SA  |                | ETUDE GÉOTECHNIC      | UE POUR     | BâTIME                             | Géotech           |
|    |        | ×     | 3526     | CSD Ingénieurs SA  |                | ETUDE GÉOTECHNIC      | UE POUR     | IMMEUB                             | Géotech           |
|    |        | ×     | 3524     | CSD Ingénieurs SA  |                | ETUDE GéOTECH.PR      | éLIMIN.IM   | IMEUBL                             | Géotech           |
|    | Ø      | ×     | 3523     | CSD Ingénieurs SA  |                | ETUDE GÉOTECHNIC      | UE POUR     | CENTRE                             | Géotech           |
|    | Ø      | ×     | 3522     | CSD Ingénieurs SA  |                | SONDAGES DE REC       | ONNAISSA    | NCE POU                            | Géotech           |
|    |        | ×     | 3521     | CSD Ingénieurs SA  |                | ETUDE GEOTECHNIC      | UE POUR     | EXTENS                             | Géotech           |
|    |        | ×     | 3520     | CSD Ingénieurs SA  |                | ETUDE GEOTECHNIC      | UE HALLE    | DE ST                              | Géotech           |
|    | Ø      | ×     | 3181     | CSD Ingénieurs SA  |                | Cheseaux transfoma    | ition ferme | e M                                | Géotech           |
|    |        | ×     | 3179     | CSD Ingénieurs SA  |                | Cheseaux Champ Pa     | amont, étu  | ide g                              | Géotech           |
|    |        | ×     | 3171     | CSD Ingénieurs SA  |                | Oron-La-Ville, constr | uction d'   | •                                  | Géotech           |
|    |        |       |          |                    |                |                       |             |                                    |                   |

La saisie d'un sondage s'effectue en plusieurs étapes (ZONE, SONDAGE, HORIZONS, PIEZOMETRE).

- 1) La ZONE est renseignée au moment de l'annonce. La ZONE correspond a un projet dans lequel il peut y avoir un ou plusieurs SONDAGES.
- 2) L'étape SONDAGE correspond aux informations de base du sondage (Date de réalisation, profondeur totale, coordonnées X, Y et Z, etc.).
- 3) L'étape HORIZON correspond aux différentes « couches » de terrain relevés par l'utilisateur (profondeur, lithologie, etc.).
- 4) L'étape PIEZOMETRE permet de mentionner si le sondage a été équipé d'un ou plusieurs piézomètres.

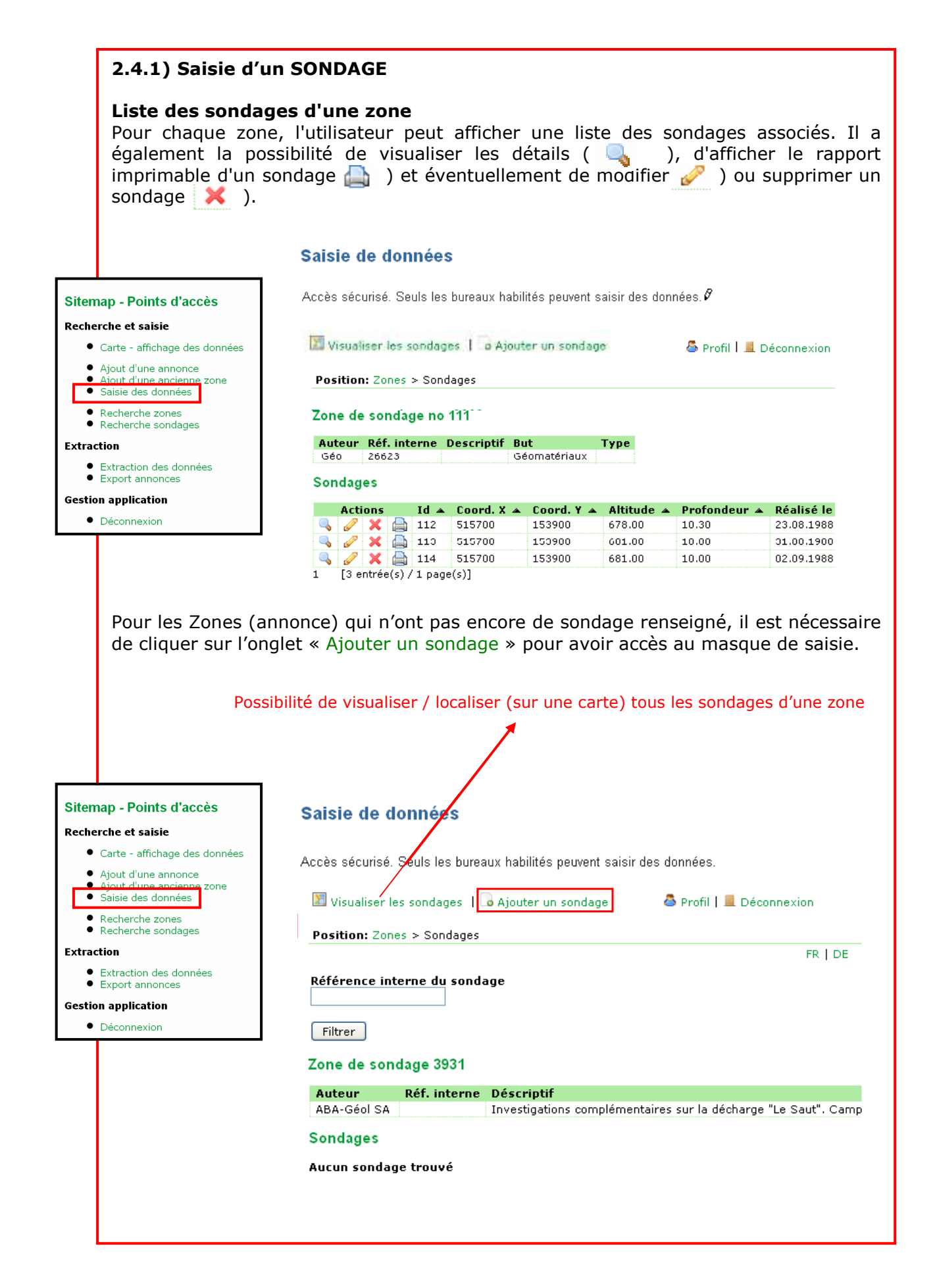

#### 2.4.1) Saisie d'un SONDAGE (suite)

Lorsque l'utilisateur saisi un sondage après une annonce, le statut de cette dernière passera automatiquement de "Annoncé" à "Réalisé". Une fois la saisie effectuée, le mandataire a la possibilité de modifier ses données (sondage, horizon et piézomètre) pendant un certain temps. Passé ce délai, les données ne peuvent plus être changées.

#### Quelques « règles » doivent être respectées

• La date de réalisation du sondage doit être postérieure à la date de création de l'annonce.

• L'altitude doit être positive et ne peut pas dépasser une certaine limite.

• Les coordonnées X et Y doivent se situer dans la zone de sondage correspondante.

• Si l'angle de forage est diffèrent de 90°, le champ azimut du forage est obligatoire.

• Si dans l'annonce le type de sondage est "forage", alors les champs "mode de forage" et "angle du forage" doivent être renseignés.

• Si le sondage n'a pas atteint le toit du rocher alors la valeur -9999 doit être indiquée dans le champ "Profondeur toit du rocher".

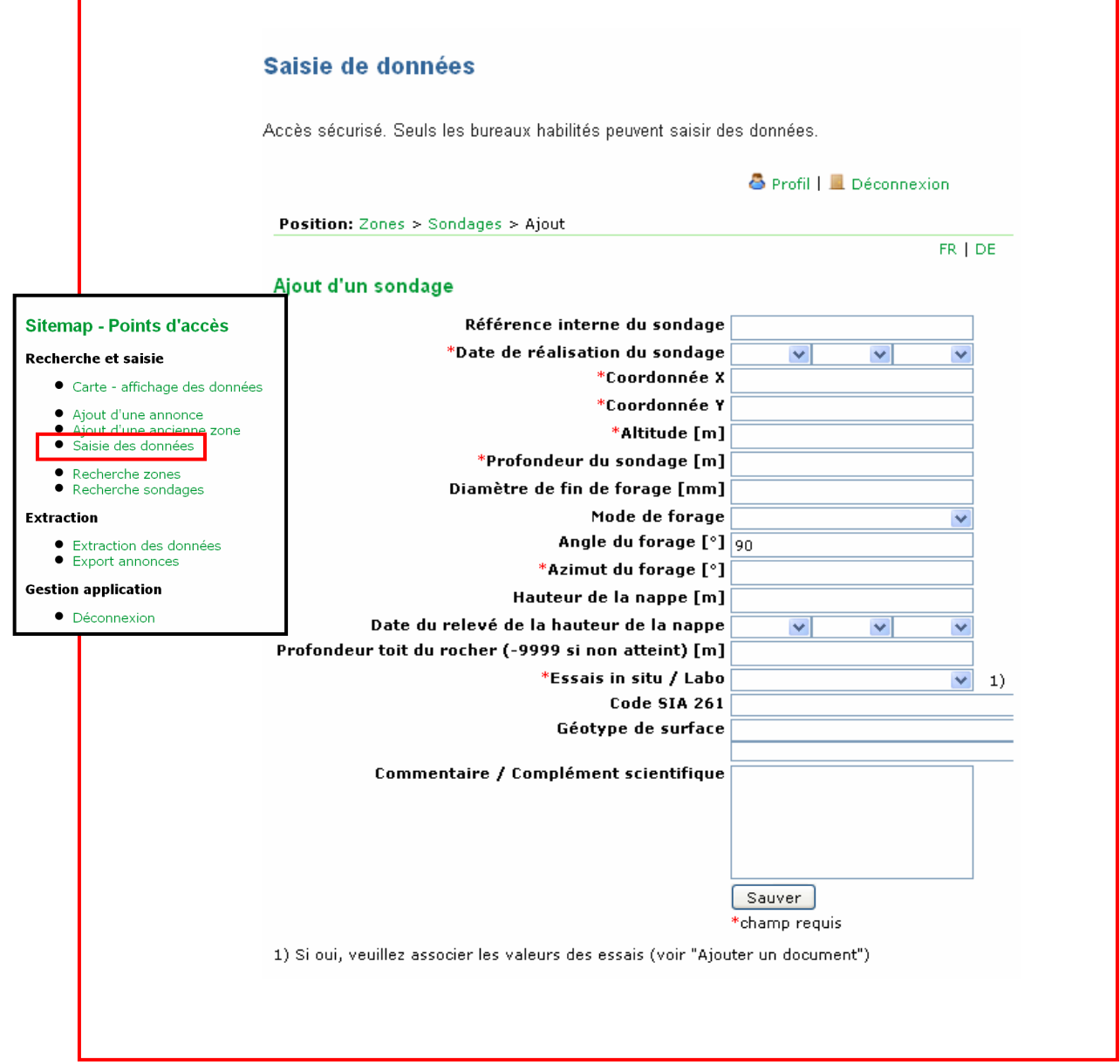

#### 2.4.2) Saisie d'un HORIZON

Pour chaque sondage l'utilisateur peut ensuite renseigner les différents horizons du sondage.

| cces securise. Deuls les                                                                                         |                         |                                                                                                    |                                      |                    |                                                   |                            |
|----------------------------------------------------------------------------------------------------|-------------------------|----------------------------------------------------------------------------------------------------|--------------------------------------|--------------------|---------------------------------------------------|----------------------------|
| 🕞 Ajouter un horizon                                                                                             | Aiouter                 | r un piézom                                                                                                    | ètre                                 | 🕹 Profil           | Décor                                             | nexion                     |
| 👆 Ajouter un document                                                                                            | 🐚 Import                | er des horiz                                                                                                    | ons                                  | 🍰 Utilisate        | urs   🗐 Préfér                                    | rences                     |
| Position: Zones > Sond                                                                                           | lages > Horiz           | zons                                                                                                    |                                      |                    |                                                   |                            |
|                                                                                                    |                         |                                                                                                    |                                      |                    |                                                   | FR   DE                    |
| Auteur<br>Ingéo Schmutz Georges                                                                                  | Réf. inte               | rne Déscr<br>Releve                                                                                              | <b>·iptif</b><br>é de pompe à        | i chaleur (P       | <b>But</b><br>AC) Géother                         | T<br>mique                 |
| Sondage 716                                                                                                    |                         | and the second second second second second second second second second second second second second second second | - Andrewski angelejski               |                    |                                                   |                            |
| Sondage 716<br>Référence interne du                                                                              | sondage                 | <b>Coord. X</b><br>546100.00                                                                                     | Coord. Y<br>154215.00                | Altitude<br>774.00 | Profondeur                                        | <b>Réalisé</b><br>23.10.20 |
| Sondage 716<br>Référence interne du<br>Piézomètre<br>Pas de piézomètre<br>Horizons                               | sondage (               | Coord. X<br>546100.00                                                                                            | Coord. Y<br>154215.00                | Altitude<br>774.00 | Profondeur<br>150.00                              | <b>Réalisé</b><br>23.10.20 |
| Sondage 716<br>Référence interne du<br>Piézomètre<br>Pas de piézomètre<br>Horizons<br>Actions ID 🔺 P             | sondage  <br> <br> <br> | Coord. X<br>546100.00                                                                                            | Coord. Y<br>154215.00<br>gie/Granulo | Altitude<br>774.00 | Profondeur<br>150.00<br>Géotype 🔺                 | <b>Réalisé</b><br>23.10.20 |
| Sondage 716<br>Référence interne du<br>Piézomètre<br>Pas de piézomètre<br>Horizons<br>Actions ID • P<br>• 2236 4 | sondage (               | Coord. X<br>546100.00<br>A Litholo<br>Moraine                                                                    | Coord. Y<br>154215.00<br>gie/Granulo | Altitude<br>774.00 | Profondeur<br>150.00<br>Géotype ▲<br>Moraines, de | Réalisé<br>23.10.20        |

Il est nécessaire de cliquer sur l'onglet « Ajouter un horizon » pour avoir accès au masque de saisie.

Il est également possible d'importer directement le contenu d'une succession d'horizons à partir d'un fichier excel en respectant une structure de fichier dont un exemple peu être téléchargé sous l'onglet "Documents".

|                                                                   | 1 · · · · · · · · · · · · · · · · · · ·          | A B            | C                                                      | D                         | E          | F                          |
|-------------------------------------------------------------------|--------------------------------------------------|----------------|--------------------------------------------------------|---------------------------|------------|----------------------------|
| Vous étes (c) : Accueil » Thémes » Territoire » Géologie » Cadast | re géologique > Annonce/transmission des données | 1 G 1.2        | sable finet limon un peu argileux et quelques graviers | graviers inframorainiques |            |                            |
| outre de connets                                                  |                                                  | 2 FG 3         | sable tres fin et limon legerement argileux            | moraine tres graveleuse   |            | consistance molle a tres r |
|                                                                   |                                                  | 3 G 3.5        | limon et sable fin un peu argileux                     | moraine tres graveleuse   |            | consistance moyenne        |
| Saisie de données                                                 |                                                  | 4 GA 4.25      | marnes molassiques grasse sol tres dur                 | molasse chattienne        |            | consistance moyenne        |
|                                                                   |                                                  | 5 6 6          | limon et sable fin un peu argileux                     | molasse chattienne        |            | sable moyen a grossier     |
| Accès sécurisé. Seuls les bureaux habilités peuver                | t saisir des données.                            |                |                                                        |                           |            |                            |
| ,                                                                 |                                                  | Vous êtes ici  | Accueil > Thèmes > Territoire > Géologie > Ca          | dastre géologique » Ar    | nonce/tran | smission des données       |
|                                                                   | 💩 Profil 🔢 📕 Déconnexion                         | > Saisie de de | innées                                                 |                           |            |                            |
| Bosttion: Zonos > Sondages > Horizons > Ajout                     | 🍰 Utilisateurs   🏽 Préférences                   |                |                                                        |                           |            |                            |
| Posicion. Zones > Sondages > nonzons > Ajour                      | FR   DE                                          | Saisie         | le données                                             |                           |            |                            |
| A                                                                 |                                                  | Saiste         | ie uonnees                                             |                           |            |                            |
| Ajout d'un horizon                                                |                                                  |                |                                                        |                           |            |                            |
| Profondeur (base de l'horizon) [m]                                |                                                  | Accès cés      | uricá. Soulo los huropur hobilitás pou                 | vont opicir dog do        | nnónn      |                            |
| Lithologie / Granulométrie                                        |                                                  | ALLES SEL      | unse. Seuls les bureaux nabilites peu                  | venii saisii ues uu       | nnees.     |                            |
|                                                                   |                                                  |                |                                                        |                           |            |                            |
|                                                                   |                                                  |                |                                                        | <u>a</u>                  | Profil     | 🛛 📕 Décoppeyio             |
|                                                                   |                                                  |                |                                                        | <u> </u>                  | PTOIN .    |                            |
|                                                                   |                                                  | n              |                                                        | t                         | Utilisateu | urs   📟 Préférences        |
| Géotype                                                           |                                                  | Position       | : Zones > Sondages > Horizons > Im                     | port                      |            |                            |
| deotype                                                           | ×                                                |                |                                                        |                           |            | FR   D                     |
| Code USCS estimé ou déterminé                                     |                                                  |                |                                                        |                           |            |                            |
| code osca escine ou determine                                     |                                                  | Importe        | r des horizons                                         |                           |            |                            |
| Geologie                                                          |                                                  |                |                                                        |                           |            |                            |
| Remarques/Observations/Venues d'eau                               |                                                  | Fichier.       | xls                                                    |                           |            |                            |
|                                                                   |                                                  |                |                                                        |                           |            |                            |
|                                                                   |                                                  | 1 1            | Parcourir                                              |                           |            |                            |
|                                                                   |                                                  |                |                                                        |                           |            |                            |
|                                                                   |                                                  | Impo           | rter                                                   |                           |            |                            |
| s                                                                 | auver                                            | * cham         | n requis                                               |                           |            |                            |
|                                                                   |                                                  | Gildin         | produp                                                 |                           |            |                            |

| 2.4.3) Saisi                              | e d'un PIEZOMETRE                                                                                                    |
|-------------------------------------------|----------------------------------------------------------------------------------------------------|
| Pour chaque<br>ou plusieurs               | sondage l'utilisateur peut ensuite indiquer si le sondage est équipé d'ur<br>piézomètres.                                                     |
| 🕞 Ajouter un horizon                      | 🚳 Ajouter un                                                                                                    |
| 🔏 Ajouter un documen                      | t au sondage horizons                                                                                                    |
| <b>Position:</b> Accueil > Zo<br>Horizons | nes > Sondages >                                                                                                    |
| Zone de sondage                           | 1000                                                                                                    |
| Auteur<br>Ingéo Schmutz George            | Réf. interne         Descriptif         But         Type de sondage           es         Relevé de pompe à chaleur (PAC)         Géothermique |
| Sondage 1000                              |                                                                                                    |
| Référence interne d                       | u sondage (p.ex. F1) Coord. X Coord. Y Altitude Profondeur Réalisé le                                                                         |
| Piézomètre                                | 3/1230.00 199230.00 482.00 100.00 09.05.2006                                                                                                  |
| Pas de piézomètre                         | Exemple: Pour l'instant, aucun                                                                                                    |
| Horizons                                  | s piezometre n'est mentionne                                                                                                    |
| Actions ID 🔺                              | Profondeur  Lithologie/Granulométrie  Géotype  SN 670009  Code USCS estimé ou déterminé  Litholog Colluvions                                  |
| 1 [2 Résultats / 1 Pa                     | 100.00 Molasse aquitanienne                                                                                                    |
| Documents assoc                           | iés au sondage                                                                                                    |
| Actions ID                                | Nom Type Taille                                                                                                    |
|                                           | 1000.pui 0.38 MB                                                                                                    |
|                                           |                                                                                                    |
| Il est nécess                             | aire de cliquer sur l'onglet « Ajouter un piézomètre » pour avoir accès au                                                                    |
| masque de s                               | aisie.                                                                                                    |
|                                           |                                                                                                    |
|                                           | Saisie de données                                                                                                    |
|                                           | Accès sécurisé. Seuls les bureaux habilités peuvent saisir des données. 🖉                                                                     |
|                                           |                                                                                                    |
|                                           | Position: Zones > Sondages > Horizons > Ajout                                                                                                 |
|                                           |                                                                                                    |
|                                           |                                                                                                    |
|                                           | Diamètre [mm]                                                                                                    |
|                                           | Cote du piézomètre                                                                                                    |
|                                           | Toit zone crépinée                                                                                                    |
|                                           | Base zone crépinée                                                                                                    |
|                                           |                                                                                                    |
|                                           |                                                                                                    |
|                                           | Sauver                                                                                                    |
|                                           | * champs requis                                                                                                    |
|                                           |                                                                                                    |
| Dans les cas<br>zone crépiné              | où il y a plusieurs piézomètres, le diamètre, la cote, le toit et la base de<br>e ne sont renseignés que pour un seul piézomètre !            |
|                                           |                                                                                                    |

#### 2.4.4) Attacher un document

Pour chaque zone l'utilisateur peut attacher un ou plusieurs documents correspondant par exemple à la zone d'étude, aux log originaux des sondages, aux résultats des essais, ou au rapport d'étude. Ce document doit être au format PDF.

| Nisualiser les sondag<br>Visualiser un document | es I                      | Ajouter un sondag<br>Exporter cette zon | e<br>e (XML)  |             |              |                       | 🐣 Profil 丨 💻 Déconnexion |         |
|-------------------------------------------------|---------------------------|-----------------------------------------|---------------|-------------|--------------|-----------------------|--------------------------|---------|
| Position: Accueil > Zon                         | es > Sondages             |                                         |               |             |              |                       |                          |         |
|                                                 |                           |                                         |               |             |              |                       |                          | FR   DE |
| ID Sondage<br>Filtrer sondages                  | Référence inte<br>Annuler | rne du sondage (p                       | o.ex. F1)     |             |              |                       |                          |         |
| Auteur                                          | Réf. interne              | Descriptif                              |               | But         | Type de son  | dage                  |                          |         |
| Ingéo Schmutz George                            | S                         | Relevé de pompe à                       | chaleur (PAC) | Géothermiqu | le           |                       |                          |         |
| Sondages                                        |                           |                                         |               |             |              |                       |                          |         |
| Actions II                                      | 🔺 Réf. intern             | e 🔺 Coord. X 🔺                          | Coord.Y 🔺     | Altitude 🔺  | Profondeur 🔺 | Date de réalisation 🔺 | Documents PDF associés 🔺 |         |
| 🔍 🥜 🗙 칊 10                                      | 00                        | 571250.00                               | 199250.00     | 482.00      | 100.00       | 09.03.2006            | Oui                      |         |
| 1 [1 Résultats / 1 Pag                          | es]                       |                                         |               |             |              |                       |                          |         |

Pour chaque sondage l'utilisateur peut attacher un ou plusieurs pdf correspondant à des données relatives au log, par exemple, la lithologie, des essaies géotechniques, les niveaux d'eau, des analyses chimiques, etc.

|                                               |                                             | [                  |                                                                  |
|-----------------------------------------------|---------------------------------------------|--------------------|------------------------------------------------------------------|
|                                               |                                             | I                  | Position: Accueil > Zones > Sondages > Horizons > Ajout          |
| o Ajouter un horizon                          | piézomètre                                  |                    | п                                                                |
| Ajouter un document au sondade                | Importer des                                | A                  | Ajouter un document au sondage                                   |
| Ajouter un document du sondage                | horizons                                    |                    |                                                                  |
| Position: Accueil > Zones > Sondages          | >                                           |                    | Nouveau fichier                                                  |
| Horizons                                      |                                             |                    | Parcourir                                                        |
|                                               |                                             |                    |                                                                  |
| Zone de sondage 1000                          | N                                           |                    | Type 👻                                                           |
| Zone de Sondage 1000                          |                                             |                    | Fichier existant                                                 |
| Auteur Réf. interne                           | e Descriptif                                | But                |                                                                  |
| Ingéo Schmutz Georges                         | Relevé de pompe à chaleur (PAC)             | Géotherr           | ~                                                                |
| Sondage 1000                                  |                                             |                    | Тиро                                                             |
| 3                                             |                                             |                    | Туре                                                             |
| Référence interne du sondage (p.e.            | x. F1) Coord. X Coord. Y                    | Altitude P         |                                                                  |
|                                               | 371230.00 199230.00                         | 10 <u>1</u>        | Sauver                                                           |
| Piézomètre                                    |                                             | - N. I             |                                                                  |
| Pac do niózomòtro                             |                                             | <b>۲</b>           |                                                                  |
| ras de plezometre                             |                                             |                    |                                                                  |
| Horizons                                      |                                             |                    |                                                                  |
| Actions ID 🔺 Profondeur 🔺                     | Lithologie/Granulométrie 🔺                  | Géotype 🔺          | SN 670009 🔺 Code USCS estimé ou déterminé 🔺 Lithol               |
| 🔍 🥜 💥 2101 6.00                               | Colluvions                                  |                    |                                                                  |
| 🔍 🥜 💥 2100 100.00                             | Molasse aquitanienne                        |                    |                                                                  |
| 1 [2 Résultats / 1 Pages]                     |                                             |                    |                                                                  |
| Documents associés au sonda                   | 900                                         |                    |                                                                  |
| Bocuments associes da sonda                   |                                             |                    |                                                                  |
| Actions ID Nom Type                           | Taille                                      |                    |                                                                  |
| 📙 🥜 🗙 8666 1000.pdf                           | 0.38 MB 🔶 E                                 | xemple:            | 1 document déjà attaché                                          |
|                                               |                                             |                    | -                                                                |
|                                               |                                             |                    |                                                                  |
|                                               |                                             |                    |                                                                  |
|                                               | . / ``                                      |                    |                                                                  |
| Lorsqu'un document a                          | associé à un sondag                         | ge est v           | valable pour d'autres sondages d'une                             |
| Lorsqu'un document a<br>même zone, il est pos | associé à un sondag<br>sible de choisir d'a | ge est v<br>jouter | /alable pour d'autres sondages d'une<br>un « fichier existant ». |
| Lorsqu'un document a<br>même zone, il est pos | associé à un sondag<br>sible de choisir d'a | ge est v<br>jouter | valable pour d'autres sondages d'une<br>un « fichier existant ». |

#### 2.5) Validation des données

Une fois la saisie des données effectuée, un contrôle qualité /contenu est effectué par l'Etat de Vaud. Une fois ce contrôle effectué, la donnée est rendue public. Malgré la qualité des données transmises par les bureaux contributeurs et malgré le contrôle effectué par l'Etat de Vaud, il important de rappeler que **ces données ne jouissent pas de la foi publique**. Ni l'Etat de Vaud, ni les bureaux spécialisés fournisseurs de données ne pourront être rendus responsables d'éventuels dommages résultant de l'utilisation et de l'exploitation directe ou indirecte des données provenant du cadastre géologique.

#### 2.6) Extraction des données

L'extraction des données s'effectue au moyen d'une authentification sécurisée (mot de passe), en choisissant soit d'extraire toutes les données, soit d'extraire les données situées dans un périmètre prédéfini. Les bureaux contributeurs ne peuvent extraire que les données qu'ils ont eux-mêmes saisies. Ces données peuvent être extraites sous divers format (xls, csv, xml). Elles peuvent par conséquent être importées ultérieurement dans diverses applications métiers (SIG, éditeurs de log de sondages, etc.).

| echerche et saisie                                                                                     | Accès sécurisé. Seuls les bureaux habilités peuvent extraire des données. 🖉                                                                                                    |
|----------------------------------------------------------------------------------------------------|----------------------------------------------------------------------------------------------------|
| • Carte - affichage des données                                                                        |                                                                                                    |
| <ul> <li>Ajout d'une annonce</li> <li>Ajout d'une ancienne zone</li> <li>Saisie des données</li> </ul> | Service Profil   L Déconnex                                                                                                    |
| <ul><li>Recherche zones</li><li>Recherche sondages</li></ul>                                           | Extraction des données                                                                                                    |
| traction                                                                                               | *X min 563500                                                                                                    |
| • Extraction des données                                                                               | *Y min 129200                                                                                                    |
| Export annonces                                                                                        | *X max 564500                                                                                                    |
| stion application                                                                                      | *Y max 130200                                                                                                    |
|                                                                                                    | Type d'extraction Excel 💌                                                                                                    |
|                                                                                                    | Excel                                                                                                    |
|                                                                                                    | Excel Extraire<br>CSV<br>XML requis                                                                                                    |
|                                                                                                    | Excel Extraire<br>CSV<br>XML requis<br>Extraction des toutes mes données                                                                                                    |
|                                                                                                    | Extraire<br>CSV<br>YML<br>requis<br>Extraction des toutes mes données<br>Type d'extraction<br>Excel                                                                                                    |
|                                                                                                    | Extraire<br>CSV<br>YML<br>requis<br>Extraction des toutes mes données<br>Type d'extraction<br>Excel<br>Reset<br>Extraire<br>Extraire<br>requis                                                                                                    |
|                                                                                                    | Extraire<br>CSV<br>XML<br>requis<br>Extraction des toutes mes données<br>Type d'extraction<br>Excel<br>Reset<br>Extraire<br>CSV<br>Type d'extraction                                                                                                    |
|                                                                                                    | Extraction des toutes mes données<br>Extraction des toutes mes données<br>Type d'extraction<br>Excel V<br>Reset Extraire<br>Concrated 20050471_19565(1) attraine<br>Concrated 20050471_19565(1) attraine<br>Concrated 20050471_19565(1) attraine<br>Concrated 20050471_19565(1) attrained<br>Concrated 20050471_19565(1) attrained<br>Concrated 20050471_19565 |
|                                                                                                    | Extraction des toutes mes données<br>Extraction des toutes mes données<br>Type d'extraction<br>Excel V<br>Reset Extraire<br>Constant_2008/97_1959/69] to<br>Constant_2008/97_1959/69] to<br>Constant_2008/97_1959/69] to<br>Constant_2008/97_1959/69] to<br>Constant_2008/97_1959/69] to<br>Constant_2008/97_1959/69] to<br>Constant_2008/97_1959/69] to<br>Constant_2008/97_1959/69] to<br>Constant_2008/97_1959/69] to<br>Constant_2008/97_1959/69]<br>Constant_2008/97_1959/69]                                                                                                    |
|                                                                                                    | Extraction des toutes mes données<br>Extraction des toutes mes données<br>Type d'extraction<br>Excel V<br>Reset Extraire<br>Provident 2000000000000000000000000000000000000                                                                                                    |
|                                                                                                    | Extraction des toutes mes données<br>Extraction des toutes mes données<br>Type d'extraction<br>Excel<br>Reset<br>Extraire                                                                                                    |
|                                                                                                    | Excel CSV<br>ML requis<br>Extraction des toutes mes données<br>Extraction des toutes mes données<br>Type d'extraction<br>Excel V<br>Reset Extraire<br>Reset Extraire<br>Provide Provide Provid                                                                                             |
|                                                                                                    | Excel CSV<br>XML requis<br>Extraction des toutes mes données<br>Extraction des toutes mes données<br>Type d'extraction<br>Excel V<br>Reset Extraire<br>Reset Extraire<br>Provident 2000000000000000000000000000000000000                                                                                                    |

#### (3) Informations générales

Les fonctionnalités dont il est question ci-dessous apportent quelques informations sur le cadastre géologique.

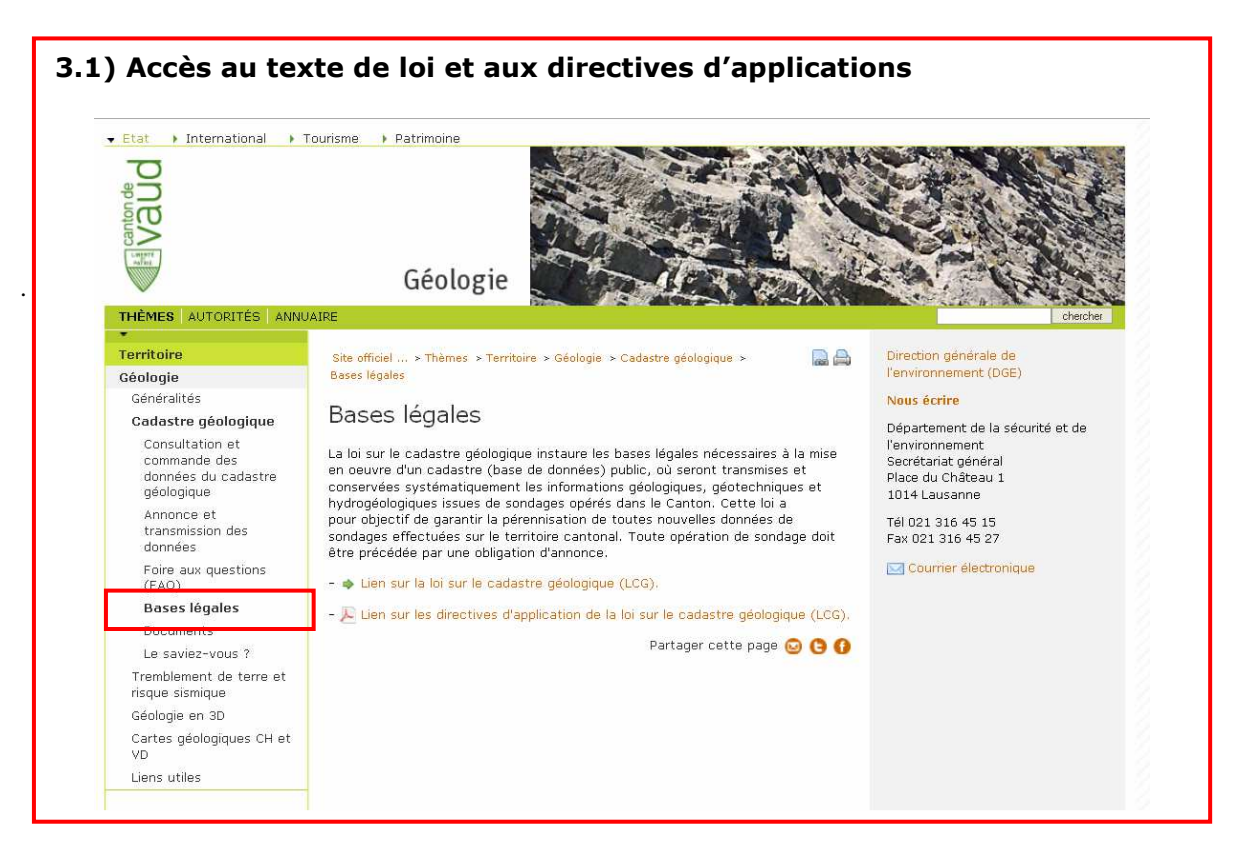

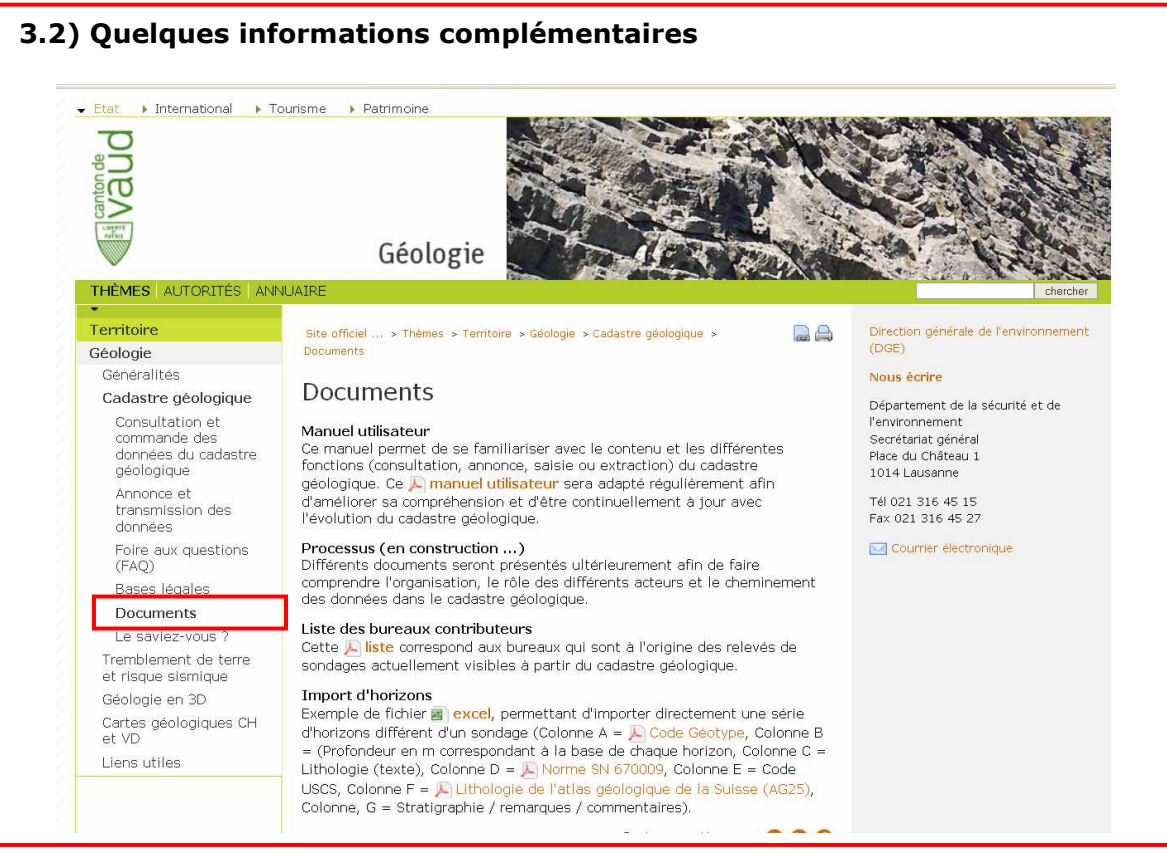

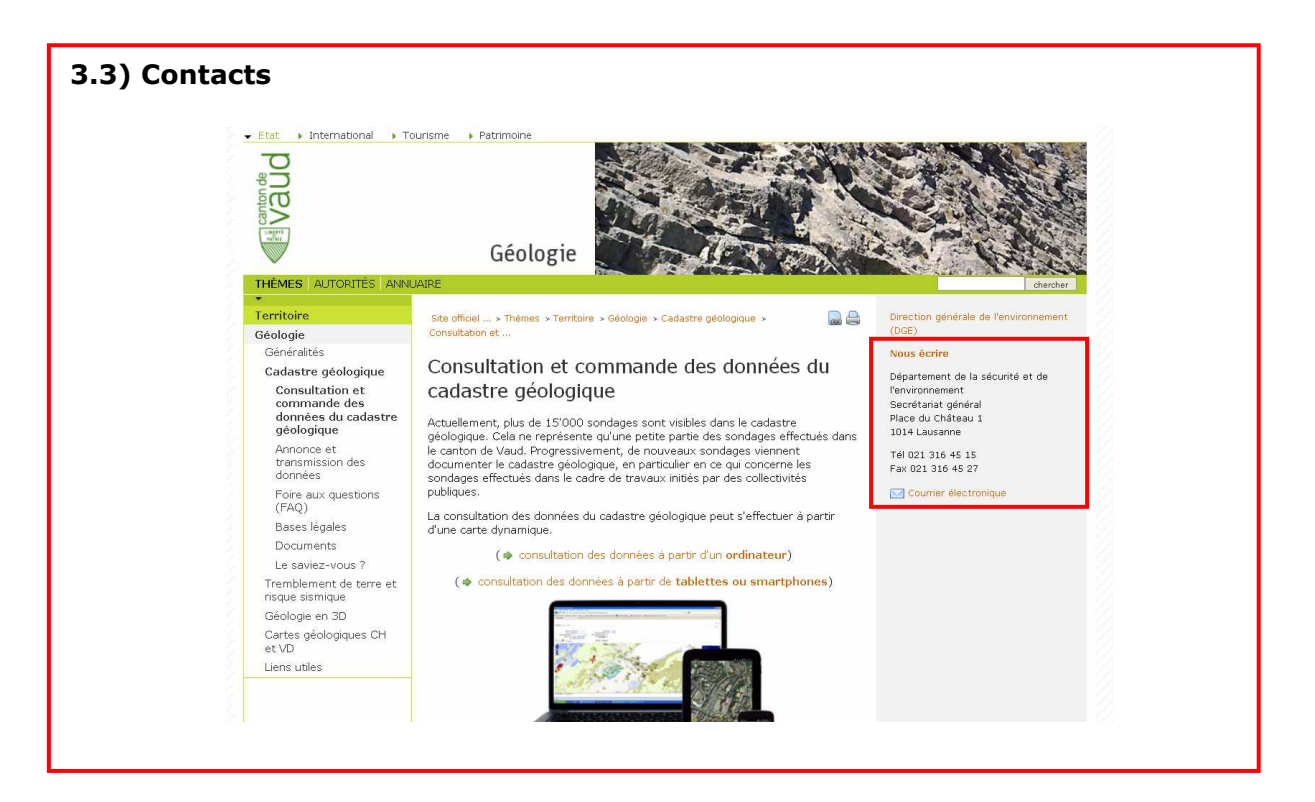

#### Rappel :

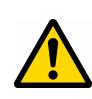

Il est important de noter qu'après avoir renseigné un sondage, il y a un intervalle de temps de quelques mois durant lequel l'utilisateur peut éventuellement apporter des modifications aux sondages, horizons et piézomètres. Une fois cet intervalle de temps écoulé, les modifications ne sont plus possibles.